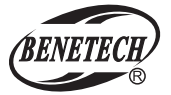

MODEL: GT230

COATING THICKNESS GAUGE **INSTRUCTION MANUAL** 

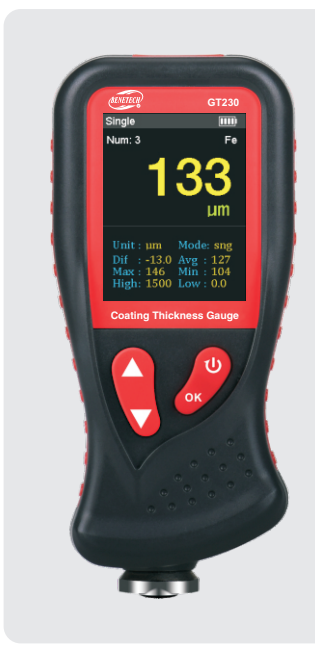

Standard O/HTY 005-2017 Version: GT230-EN-00

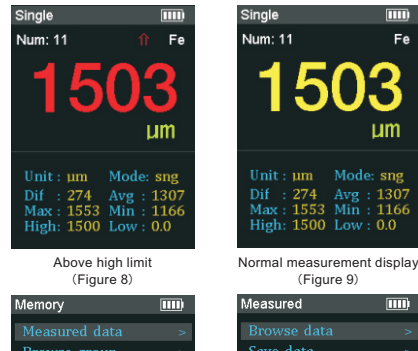

-1-

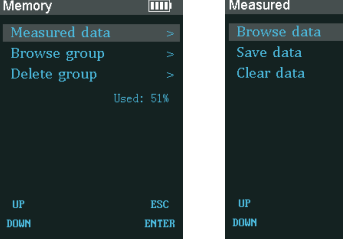

Storage (Figure 10)

9. View: Turn on um&mil switch and measured results of two units are

simultaneously displayed under measurement interface (Such as Figure 12).

Turn on other switches and press UP/DOWN button under measurement interface to view the corresponding interface (Such as Figure 13~15).

Measured data (Figure 11)

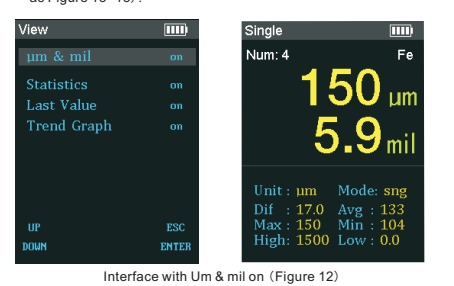

-5-

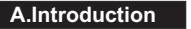

This product is a color-screen portable coating thickness gauge with highdefinition display, which can guickly, non-destructively and accurately me-asure non-magnetic coating thickness on magnetic metal substrates and non-metallic coating thickness measurement on non-magnetic metal sub-strates. At the same time it can automatically identify magnetic metal substrate and non-magnetic metal substrate, and is widely used in manufacturing, metal processing industry, chemical industry, commodity inspection and other testing areas.

### **B.Functions**

- Menu operation and color-screen HD display.
- ► Thickness measurement of non-magnetic coating on magnetic metal substrate surface and non-metallic coating on non-magnetic metal substrate
- Two measurement methods: single measurement, continuous measurement.
- Basic calibration and Zero-point calibration available
- Metric/imperial unit and storage function. Screen rotation, charge protection, multi-interface displays, screen brightness selection.
- Automatic shutdown

### C.Name of Parts (Such as Figure 1)

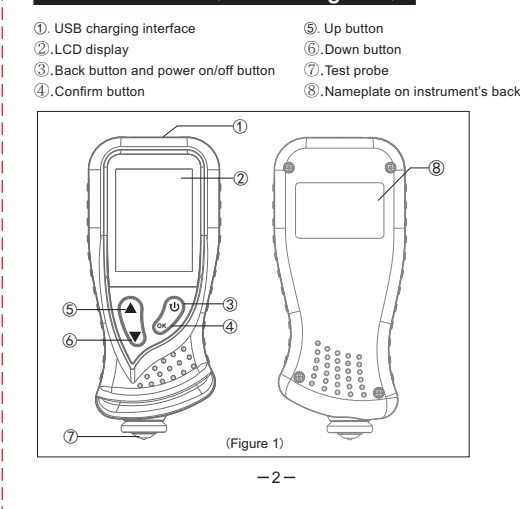

### D.Operation manual

k. High limit

1.Measurement instruction: After startup, lightly press test probe on the substrate to be tested under measurement interface, and the measured value is coating thickness of substrate

| 2. Measurement interface (Such | a                        |
|--------------------------------|--------------------------|
| as Figure 2):                  | Num: 3                   |
| a. Mode: single (sng) /        | C                        |
| continuous (ctn)               |                          |
| b. Battery power indicator     |                          |
| c. Measurement counting        |                          |
| d. Substrate: Fe/nFe           | μι                       |
| e. Display zone of measured    |                          |
| value                          | f —→Unit : µm Mode: si   |
| f. Unit : um/mil               | g → Dif : -13.0 Avg : 12 |
| g. Difference value of         | Max: 146 Min: 10         |
| measurement                    | k, High: 1500 Low : 0.   |
| h. Average value               | Measurement interfac     |
| I. Maximum value               | (Figure 2)               |
| j. Minimum value               | Ŭ                        |

-b

-d

-h

# 3. Enter menu interface

I. Low limit

 $\blacktriangleright$  Under measurement interface, short press "  $\upsilon$  " button to enter menu

interface, which displays button prompt afterwards (Figure 3): Press "OK" button under measurement interface for quick entry of measured

data menu (Figure 4):

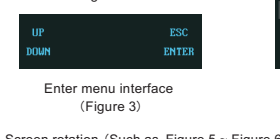

(Figure 5)

Num: 3

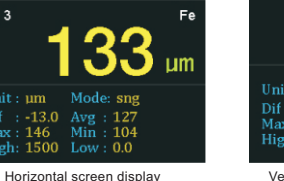

-3-

| Working voltage | DC 3.7V (Lithium battery capacity 1000mAh) |
|-----------------|--------------------------------------------|
| Size            | 52.9*26*117mm                              |
| Weight          | 102. 4g (including battery)                |

Reminder: This instrument is equipped with rechargeable battery. If you can't turn on the product, please use it after charging (power adapter specification: DC 5V/1A, namely ordinary mobile phone charger). This instrument is not shipped with power adapter

-7-

### F.Menu Chart (Such as Figure17)

G.Attention 1.Keep the probe away from the

data and delete.

measurement range. 3.Do not press the sensor with your finger or other object into the instrument, because this operation may damage the sensor parts and the instrument. (Figure 18)

A Specific Declarations: Our company shall hold no any responisibility resulting from using output from this product as an direct or indirect evidence. We reserves the right to modify product design and specification without notice.

-8-

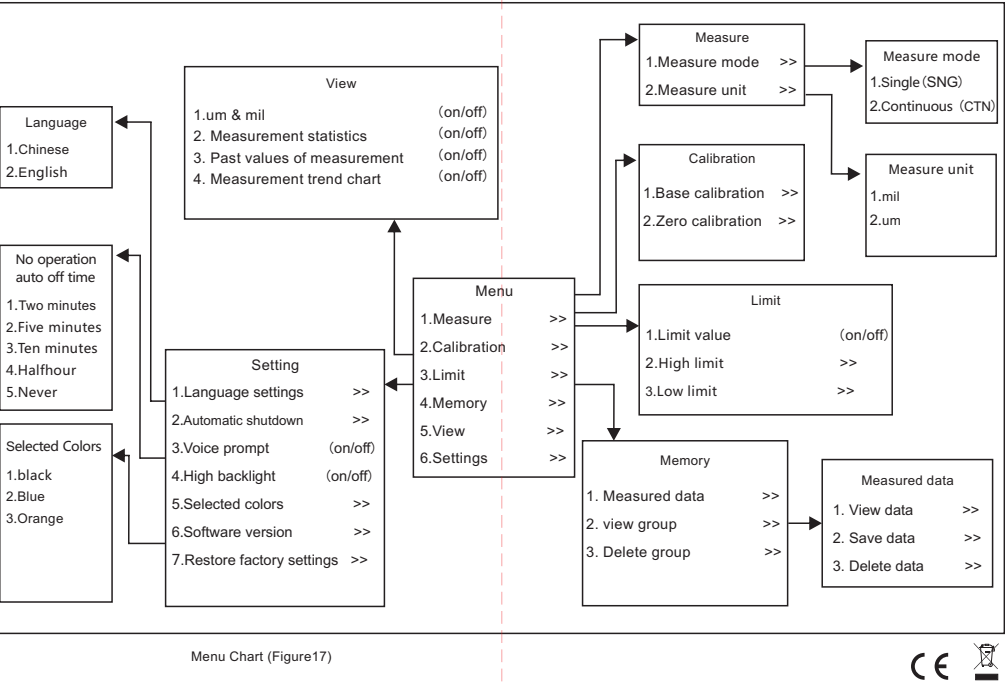

Enter menu interface (Figure 4) 4. Screen rotation (Such as Figure 5 ~ Figure 6) ▶ Long press " 🔺 " button under measurement interface to rotate screen

Vertical screen display

(Figure 6)

measured substrate when starting up.

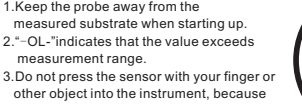

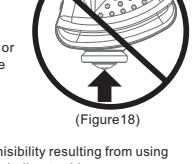

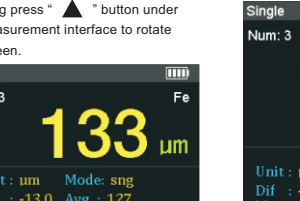

| Measurement range                            | 0 ~ 1300um/51mil                   |      |  |  |
|----------------------------------------------|------------------------------------|------|--|--|
| Resolution                                   | (0.1µm(<100µm),1µm(≥100µm))/0.1mil |      |  |  |
| Measurement error                            | ≤150µm ±5µm                        |      |  |  |
|                                              | >150µm ±(3%H+1µm)                  |      |  |  |
| Minimum diameter of magnetic metal substrate |                                    | 12mm |  |  |
| Minimum thickness of magnetic me             | 0.5mm                              |      |  |  |
| Minimum radius of curvature for mag          | 2mm                                |      |  |  |
| Minimum radius of curvature for mag          | 11mm                               |      |  |  |
| Minimum diameter of non-magnetic             | 50mm                               |      |  |  |
| Minimum thickness of non-magneti             | 0.5mm                              |      |  |  |
| -6-                                          |                                    |      |  |  |

Jum: 2'

lum: 21

10. Settinas:

Enter setting menu to perform corresponding operations. (Such as Figure 16)

### E.Technical Parameters

Measurement statistics

(Figure 13)

Settings (Figure 16) (Figure 15)

Past values of measurement

actory defaul

(Figure 14)

5. Functions in Menu (Such as Figure 7) : Measurement selection: Enter measurement sub-items to operate.

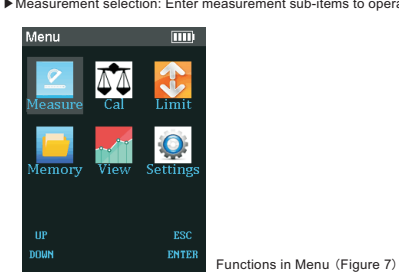

1. Calibration Operation (1) .Basic calibration:

- a. Prepare the calibration plate and calibration base, enter calibration menu and select basic calibration
- b. According to the instrument instruction, place the corresponding calibration plate for calibration. c. After calibration is completed, "calibration complete" will show up at the
- bottom of the screen and the instrument will return to the previous interface. d. After the calibration is complete, you can go back to measurement interface and perform measurement.
- e.Magnetic and non-magnetic metal base calibration do not affect each other

Note: When performing basic calibration, press the instrument onto substrate when the arrow is down, and remove it when the arrow is up.

(2).Zero Calibration:

a. Enter calibration menu and select zero calibration.

b. Lightly press the instrument onto substrate.
c. The instrument will automatically calibrate to zero point.

d. The instrument displays the previous interface after calibration is done. e. After calibration is complete, you can go back to measurement interface

## and perform measurements.

7. Limit value:
If limit value switch is on, when the measured value is above high limit or below low limit, the value will turn red and the

Measured data: users can view, save and delete measured data.

Delete: under delete interface, delete saved data by short pressing OK

button to delete single datum, or long pressing OK button to select all

-4-

corresponding icon will appear (Such as Figure 8). If limit value switch is off, value of normal measurement will be displayed (Such as Figure 9)

8. Storage (Such as Figure 10):

▶ View: view saved data (Such as Figure 11).